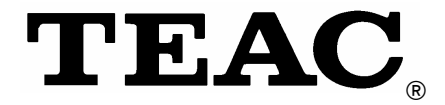

# MP3 Player MP-540

# **User Manual**

To ensure the smooth handling of your warranty please write the serial number of your device into the box. In the case of warranty you are expected to send it together with a copy of your invoice to your nearest TEAC sales representative.

Downloaded from ManualMPlayer.com Manuals

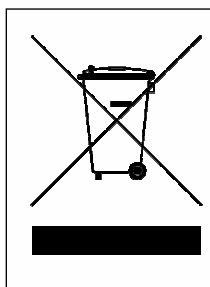

#### **Disposing of the Product**

Your device should not be placed in municipal waste. Please check local regulations for disposal of electronic products.

- Changes in specifications and features may be made without notice or obligation.
- Copyright © 2007, TEAC Europe GmbH. All rights reserved. Edition: October 2007
- Company and product names provided herein are trademarks of their respective companies.

# Content

| Cautions                                                 | . 4 |
|----------------------------------------------------------|-----|
| Notice                                                   | . 4 |
| Key Features                                             | . 5 |
| System Requirements                                      | 5   |
| Package Content                                          | . 5 |
| Before Using                                             | . 6 |
| Driver                                                   | . 6 |
| Connect to a PC and download audio files                 | . 6 |
| Removing the player from the PC safely                   | . 6 |
| Charaina the battery                                     | . 7 |
| Keys Description                                         | . 8 |
| Power On/Off                                             | . 8 |
| Main Interface                                           | 9   |
| Audio plavback                                           | 9   |
| Operation on buttons                                     | . 9 |
| Functions                                                | 10  |
| Video playback                                           | 11  |
| Operation on buttons                                     | 11  |
|                                                          | 12  |
| EM tupor                                                 | 12  |
|                                                          | 10  |
| Pieture viewieg                                          | 15  |
|                                                          | 10  |
| Operation on buttons                                     | 10  |
| E-DOOK                                                   | 10  |
| Operation on buttons                                     | 16  |
| Recording                                                | 17  |
| Operation                                                | 1/  |
| Explorer                                                 | 18  |
| Game                                                     | 19  |
| Operations                                               | 19  |
| Customizing Settings                                     | 20  |
| MicroSD Card Slot                                        | 23  |
| Lock function                                            | 23  |
| Convert and Play Video Files (Windows Vista coming soon) | 24  |
| Install the AVI Converter                                | 24  |
| Conversion                                               | 25  |
| Converting Image File (Windows Vista coming soon)        | 27  |
| Converting steps                                         | 27  |
| Digital Rights Management File (DRM9) Protection         | 28  |
| Firmware Upgrade (Windows Vista coming soon)             | 29  |
| Operations:                                              | 29  |
| Troubleshooting                                          | 31  |
| Technical Specifications                                 | 32  |
| Warranty                                                 | 33  |

# Cautions

- Do not subject the device to severe impact or drop it from high position.
- Do not use the player in extreme hot or cold, dusty or damp field. Do not expose it to direct sunshine.
- Back up the data frequently in case of accident data loss.
- Avoid using the player in strong magnetic field.
- Keep the device away from water or other liquids. In the event that water or other liquids enter the device, power off the product immediately, and clean the device.
- Do not use chemical solutions to clean the device in order to avoid corrosion. Clean it with a dry cloth.
- We are not responsible for damages or lost data caused by malfunction, misusing, repairing the device or battery replacement.
- Do not attempt to disassemble, repair or modify the product. This will invalidate guarantee.
- The design of the player or actual display may be different from what is shown in this manual. It should be subject to the actual display or design.

# Notice

- Please charge the unit when any of the following cases occur:
  - The logo 🖵 appears and displays: low battery
  - The player turns off automatically, and turns off again after rebooting.
  - The keys become inactive
- Please disconnect the player from PC properly to avoid data loss.
- The transfer rate displayed on the PC may be different depending on the operating system. Exact transfer rate should be subject to the player's indication.

# **Key Features**

- 2.8-inch 320x240 dot matrix color TFT display
- Touch screen
- MP3&WMA player
- Support APE/FLAC lossless music format
- AVI video player
- JPEG image viewer
- Folder navigation
- Voice recorder
- FM tuner
- FM encoding
- Removable storage device
- MicroSD card slot
- Built-in rechargeable lithium-ion battery
- Customized settings
- Built-in speaker

# System Requirements

- Hardware:
  - IBM PC & Compatible PC, Notebook with USB interface
- Operating System: Windows ME, Windows2000/XP, Windows Vista

# Package Content

Please check the package for the following items. If any one of them is missing, please contact the vendor:

- Main Unit
- Earphones
- USB cable
- Neck strap
- Basic Operation Manual
- User Manual (on CD)
- CD with Software

# Before Using

### Driver

This player is plug & play for WIN2000/XP/ME/Vista OS.

### Connect to a PC and download audio files

To connect the player with the PC for transferring files:

- 1. Plug the larger end of the USB cable to the USB port of the PC, and plug the smaller end to the USB port of the player.
- 2. When the "Set icon appears at the right bottom of the PC screen, double tap "My Computer" on the desktop, you see a removable disk which indicates the player. Just use the removable disk as a regular local disk, copying files from or to it.

### Removing the player from the PC safely

### For Windows2000/XP

- 1. Left tap the 🗳 icon at the right hand corner of the taskbar.
- 2. Tap the pop-up mini-window with message of "Safely Remove the USB Mass Storage Device – Drive (X:, Y:)".
- 3. When you are prompted to remove the device, pull out the player.

### Charging the battery

The device has a rechargeable built-in lithium-ion battery. It is charged via USB connection. You are required to charge it when you use it for the first time.

To charge the battery, connect the larger end of the USB cable to the USB interface of PC, and connect the other smaller end of the USB cable to the USB interface of this player. The device is connected to PC and being charged. If you want to know the charge progress, disconnect the device safely by tapping the "S" icon. You see an animating battery icon indicating charge progress. When the icon becomes green, the battery is fully charge. After disconnecting from the PC the player switches on automatically.

#### Notice: The device is not available during charging.

#### Note:

For maximum performance, lithium-ion batteries need to be used often. If you don't use the device often, be sure to recharge the battery at least once per month.

# **Keys Description**

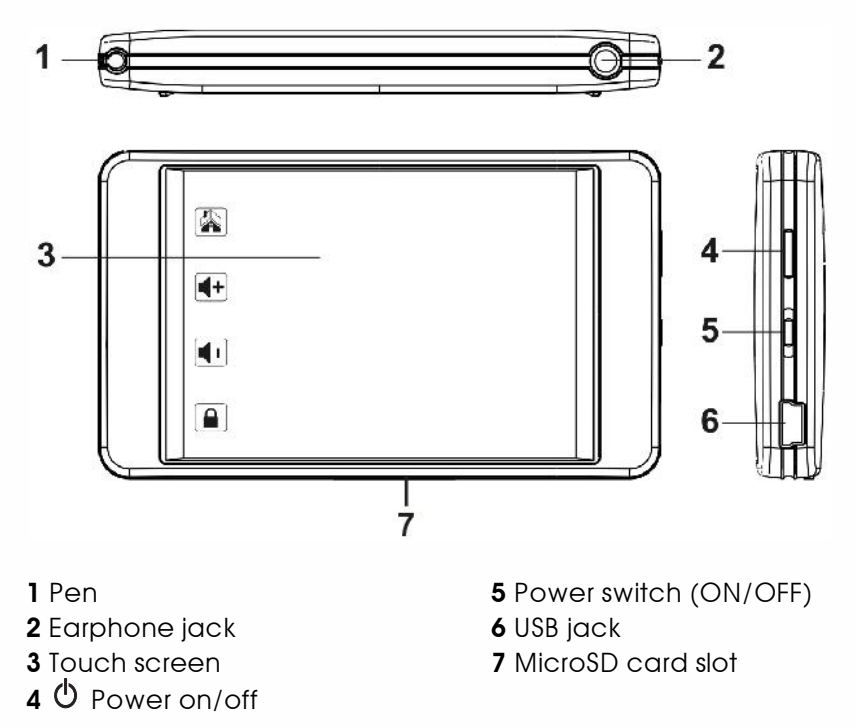

The icons on the touch screen are tapped with a pen.

# Power 0n/0ff

### To power on:

- 1. Switch on the POWER button (5).
- 2. Press and hold the  ${igodot}$  key (4) until you see prompt on the display.

#### To power off:

- 1. Press and hold the 0 key (4) until you see prompt on the display.
- 2. Switch off the POWER button (5).

#### Note:

This player has a power-saving feature which enables the device to power off automatically if it is idle for about 10 minutes.

# Main Interface

After the player is switched on the main menu is activated. The icons on the touch screen are tapped with a pen.

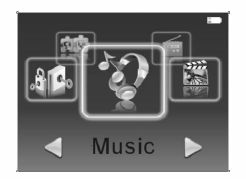

In the main interface, tap  $\blacktriangleleft$  or  $\blacktriangleright$  with the pen in the main interface to select the menus. After the desired sub-menu is displayed you have to tap into the middle of the graphic (not the text) to get into the respective menu.

It is possible to go back to the main menu by tapping on the 🖾 icon on the upper border of the left icon bar.

### Audio playback

Select "Music" in the main menu, and tap the music icon to enter. The player starts playback automatically.

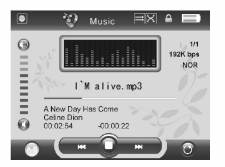

Operation on buttons

Tap "H4/H4" icon to select files. Keep on tapping the "H4/H4" icon to REW/FF.

Tap " $\blacktriangleright$ " icon to start playback. Tap the icon again, it pauses, and the icon turns to  $\square$ .

Tap the icon to A-B repeat. Tap ion once to set the start point of the repeat section "A"; Tap ion again, the end point B is set, and the player starts to repeat the section. Press "ion" button the third time to cancel A-B repeat.

#### Functions

1. Adjust Volume

Tap the top of the  $\overline{\mathbf{0}}$  icon to increase the volume. Tap the bottom of it to decrease the volume. Volume can be changed also by tapping on the icons  $\P$  and  $\P$  on the left icon bar.

#### 2. Play list

Tap the **O** icon to enter the audio file play list, the music will not stop.

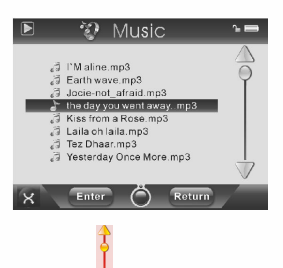

Tap the top or bottom of the  $\frac{1}{2}$  icon to select the file or folder you want. Tap **Enter** icon to open the file or to enter the sub-folder; tap icon to return to the previous folder or to return to the main menu.

#### 3. Delete files

Select the file you want to delete and tap  $\mathbf{\Omega}$  icon to delete it.

#### 4. FF/REW

Keep on tapping the "₩</₩" icon to REW/FF.

#### 5. Lyrics Display

While playing music files, if there is a lyric file which has the same name with the music file, and is placed in the folder of the playing music file, the player will display the lyrics directly. Video playback

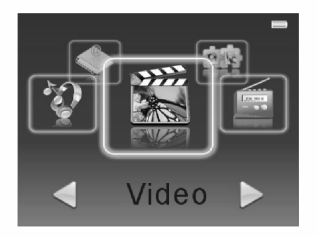

Select "Video" by tapping the "◀/ ►" icon in the main menu, and tap it to enter. The player enters the video file list first. (If the MicroSD card is inserted, the player will display two folders "T-Flash" and "Flash Memory". Select one and enter to operate".) If the two folders are not displayed you are able to move one folder level up by tapping on Return.

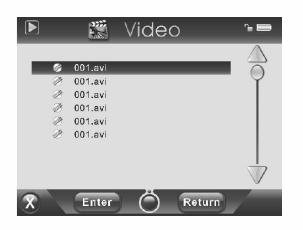

Operation on buttons

Tap the top or bottom of the  $\frac{1}{2}$  icon to select the file or the folder you want, and tap the **Enter** icon. Tap **Return** " to return to the previous folder resp. to the main menu.

Functions

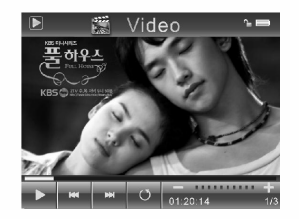

#### 1. Playback/pause

While playing video files, tap the  $\blacktriangleright$  icon to pause. Tap it again to resume playback.

#### 2. FF/REW

Keep on tapping the "₩</₩" icon to REW/FF.

#### 3. Adjust Volume

Under video playback interface, tap "+" or  $\P$  icon to increase the volume; tap "-" or  $\P$  to decrease the volume.

#### 4. Return

Under video playback interface, tap 🙆 icon to return to the play list.

#### 5. Delete files

Select the file you want to delete and tap  $\boxed{\mathbb{N}}$  icon to delete it.

### FM tuner

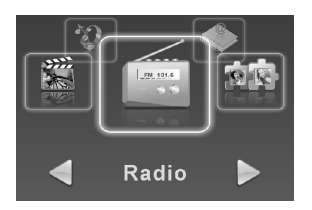

Select "Radio" in the main interface, and tap it to enter.

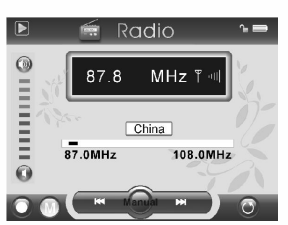

Tap 🔟 icon to enter the FM sub-menu:

#### Functions

#### 1. Searching for stations

Select "Manual", and keep on tapping it for 2 seconds, it enters the manual searching interface to search for the station manually. Keep on tapping "Har/Har" icon to searching for stations from low or high frequency. There will be no voice while searching for stations. It will stop searching until it searched for the next station. Tap "Har/Har" icon momentarily, the frequency will be decreased or increased 0.1MHz every time.

#### 2. Preset stations

Enter the "Preset" menu, tap "H icon to select the preset stations.

#### 3. Store stations

Select "Mem", and keep on tapping it for 2 seconds, it enters the saving interface. and then select the position of saving the station: CH1, CH2....Tap "Yes" and then select "Yes" or "No" to save or cancel.

#### 4. Delete stations

Select "Del", and keep on tapping it for 2 seconds, it enters the deleting interface. Select the station you want to delete: CH1, CH2... and tap "Yes" to delete it.

#### 5. Auto searching:

Select "Auto", and keep on tapping it for 2 seconds, it enters the auto-searchign interface and starts to searching for stations automatically.

#### 6. Adjust volume

Tap the top of the  $\overline{\mathbf{0}}$  icon or  $\mathbf{4}$  to increase the volume. Tap the bottom of it or  $\mathbf{4}$  to decrease the volume.

### 7. FM recording

Tap  $\square$  icon to enter the FM recording interface. Tap it again it starts to recording. The  $\square$  icon turns to  $\square$ .

Tap  $\blacksquare$  icon to pause, keep on tapping  $\blacksquare$  to stop and save the recorded file.

Tap O icon to return to exit. If actually a record was made it is stopped and saved.

#### 8. Return to the main menu

Tap 🖸 to return to the main menu.

### Picture viewing

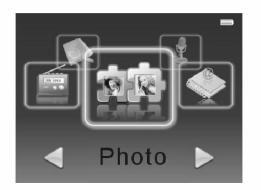

Select "Photo" in the main menu, and tap it to enter. The player enters the file list first.

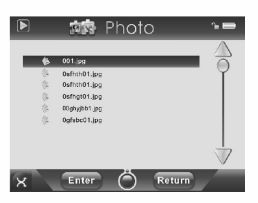

Operation on buttons

Tap the top or the bottom of the  $\frac{1}{2}$  icon to select files. Tap **Enter** icon to open the file or folder; tap **Return** icon to return to the main menu resp. to the previous folder.

Tap 🔯 icon to delete the file you selected.

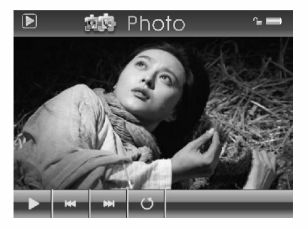

Tap the  $\blacktriangleright$  icon to browse the pictures automatically. Tap "Her/Her" icon to select the picture you want and press the 0 button to display the picture in full screen. Tapping 0 brings you back to the file list. Tapping the 1 icon brings you back to the main menu.

Note: Some images may not be displayed. Try to use an image viewer (ACDSee for example) to convert them. See "Convert image file" for details.

E-book

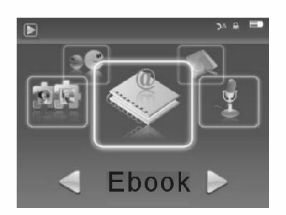

Select "Ebook" in the main menu, and tap it to enter. The player enters the file list first.

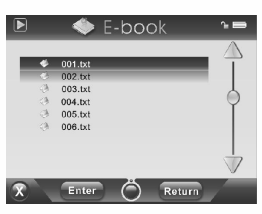

Operation on buttons

Tap the top or the bottom of the  $\frac{1}{2}$  icon to select files. Tap **Enter** icon to open the file or folder; tap **Return** icon to return to the main menu resp. to the previous folder.

Tap 🔯 icon to delete the file you selected.

While reading the e-book, tap the top or the bottom of the  $\frac{1}{2}$  icon to turn to the previous page or next page.

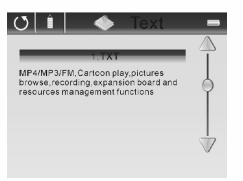

Tapping O brings you back to the file list. Tapping the K icon brings you back to the main menu.

Tap 💶 icon to load a bookmark.

Keep on tapping 💶 icon to save a bookmark.

### Recording

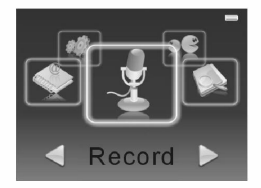

Select "Record" in the main menu, and tap it to enter.

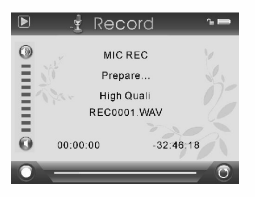

Operation

Tap 🖸 icon to start recording, the 🚺 icon turns to 🚺.

Tap **D** icon to pause, keep on tapping **D** to stop and save the recorded file.

Tap **O** icon to return to exit. If actually a record was made it is stopped and saved.

Explorer

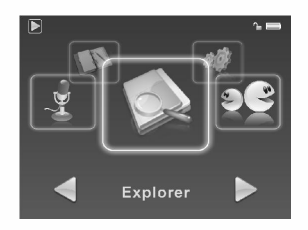

Select "Explorer" in the main menu, and tap it to enter. If the MicroSD card is inserted, the player will display two folders "T-Flash" and "Flash Memory". Select one and enter to operate". If the two folders are not displayed you are able to move one folder level up by tapping on Return. There list all of the files in the player.

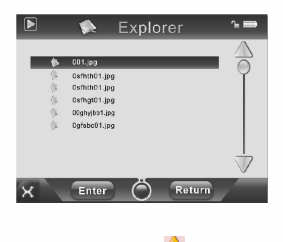

Tap the top or the bottom of the  $\frac{1}{2}$  icon to select files or folders. Tap **Enter** to playback or to open a folder.

Tap **Return** icon to return.

Tap  $\boxed{\mathbb{N}}$  to delete the selected file.

Tapping the 📓 icon brings you back to the main menu.

### Game

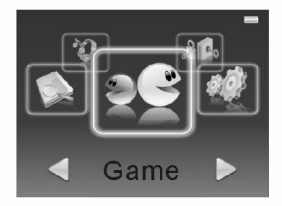

Select "Game" in the main menu, and tap it to enter.

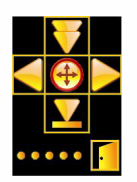

#### Operations

Shortly press the POWER ON/OFF button  $\bullet$  to start the game. The icon  $\bullet$  allows to stop and resume the game.

Tap 🖪 icon to exit.

Tap  $\leq$  and  $\geq$  icon to move left or right.

Tap 🙆 to rotate.

Tap 🖲 icon to move downward.

Tap  $\underline{\mathbb{V}}$  icon to fall down quickly.

# **Customizing Settings**

To customize the player settings:

Select "Settings" in the main menu, and tap it to enter the setting interface.

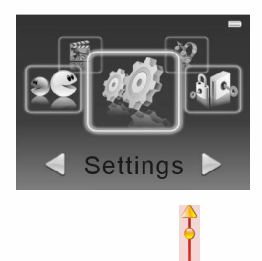

Tap the top or the bottom of the  $\frac{1}{2}$  icon to select the desired setting. After selecting the corresponding setting, tap **Enter** icon to enter. Tap **Return** icon to return to the previous menu.

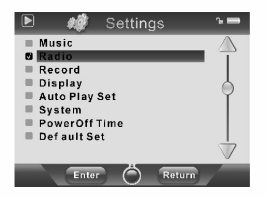

| Music  | Repeat Mode                                              | Once (Play current track once and then stop)                                                                                                    |
|--------|----------------------------------------------------------|----------------------------------------------------------------------------------------------------|
|        |                                                          | Repeat One (Repeat current track)                                                                                                    |
|        |                                                          | Folder Once (Play all audio files in the current folder and stop after playing)                                                                                                    |
|        |                                                          | Folder Repeat (Repeat all audio files in the current folder)                                                                                                    |
|        |                                                          | All Once (Play all audio files stored<br>in the player and stop after playing<br>all)                                                                                                    |
|        |                                                          | All Repeat (Repeat all audio files stored in the player)                                                                                                    |
|        |                                                          | Intro (Play the first 10 seconds of every audio file)                                                                                                    |
|        | Play Mode                                                | Order (Play audio files in order)                                                                                                    |
|        |                                                          | Shuffle (Play audio files randomly)                                                                                                    |
|        | EQ Select                                                | Normal, 3D, Rock, Pop, Classical,<br>Bass, Jazz, User EQ                                                                                                    |
|        | User EQ Set<br>(User-defined<br>equalizer<br>setting)    | Use the pen to select a frequency<br>bar. Tap ▲ or ♥ to perform<br>settings and confirm it with Yes.<br>Go to the EQ Select menu, and<br>select User EQ to enable the<br>equalizer setting. |
| Radio  | Stereo Switch<br>(Enable or<br>disable stereo<br>effect) | On, Off                                                                                                    |
|        | FM Region                                                | China, Europe, Japan, U.S.A.                                                                                                    |
| Record | REC Quality                                              | High Quality, Normal Quality                                                                                                    |
|        | REC Volume                                               | +1、+2、+3、+4、+5                                                                                                    |

| Display       | Blight Time                                                                                                    | 5 seconds, 10 seconds, 15 seconds,<br>20 seconds, 30 seconds, Always On.                         |  |  |
|---------------|----------------------------------------------------------------------------------------------------|--------------------------------------------------------------------------------------------------|--|--|
|               | Lum<br>(Brightness)                                                                                                    | Set the brightness of the screen between 1 and 5                                                 |  |  |
|               | Backlight<br>Mode                                                                                                    | Normal<br>Power Save (Turn off the screen<br>when there is no activity within a<br>certain time) |  |  |
| Auto Play Set | <ul> <li>Text (Set interval between the previous and the ne page when the device is in auto page up/down mode.)</li> <li>Jpeg (Set interval between the previous and the next slide in auto slide show mode.)</li> </ul> |                                                                                                  |  |  |
|               |                                                                                                    |                                                                                                  |  |  |
| System        | Language Select language in which the c<br>screen text is displayed                                                                                                    |                                                                                                  |  |  |
|               | About                                                                                                    | Information about the product                                                                    |  |  |
|               | Upgrade                                                                                                    | Upgrade the firmware                                                                             |  |  |
| PowerOff Time | OFF, 10 Minute, 15 Minute, 30 Minute, 60 Minute, 120<br>Minute<br>(Set the continuous playing time before the player is<br>turned off automatically.)                                                                    |                                                                                                  |  |  |
| Default Set   | Restore the player to default setting                                                                                                    |                                                                                                  |  |  |

# MicroSD Card Slot

After connecting the player to the computer, you will find two portable devices. One is the built-in memory device and the other one is the device associated to the MicroSD card.

The player supports direct playing of songs/videos on MicroSD cards. Insert the card into the slot. The contacts have to be arranged in the direction of the screen.

To use a memory card:

- 1. Call the main menu (tap on the 🕼 icon on the upper border of the left icon bar).
- 2. Select **Explorer** and tap on the graphic.
- 3. In the folder browser mode, you see two folders named Flash Memory and T-Flash. To play the audio/video files stored on the memory card, access the T-Flash folder. Confirm with Enter. Now you have access to the files on the memory card as usual.

To take out the card, push the card slightly into the case. After it is ejected partially you can take it out.

**Note:** Please don't insert in or take out when the player is powered on. Otherwise, it will cause file loss.

# Lock function

Tapping on activate key locking. In music or voice play mode, or listening to FM radio, the screen will display a lock icon. To unlock the keys you have to tap on again (the lock is shown unlocked).

# Convert and Play Video Files (Windows Vista coming soon)

Before you download videos to the device, make sure they are AVI files and can be played by the device. If not, convert them using the included converting tool on the driver CD. The following steps show how to convert.

### Install the AVI Converter

- 1. Insert the provided installation disk into the CD-ROM drive, select and run "AVIConverter Setup.exe" program, enter installation interface, then click [Next >] button to display as follows:
- 2. Click [I Agree].

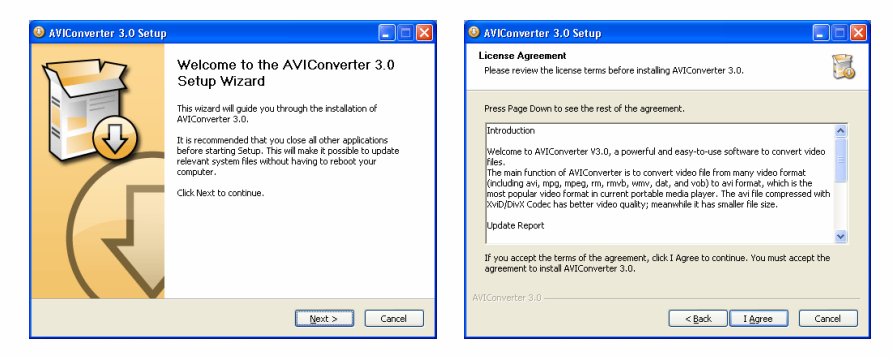

- 3. After selecting the installation routine, click [Install] button until the completion of installation.
- 4. After the installation, click [Finish] button to finish the software installation.

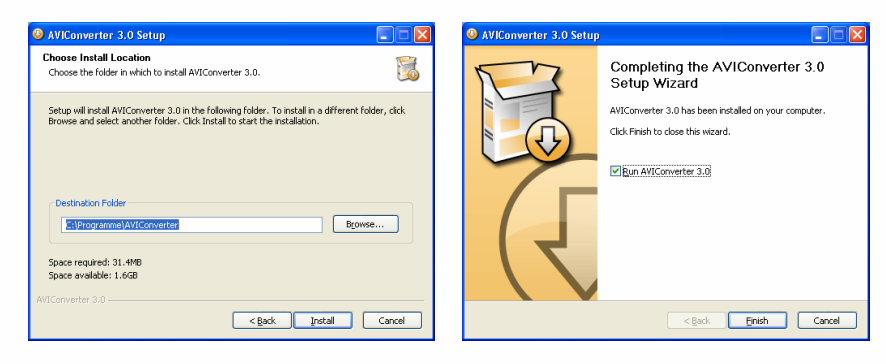

### Conversion

You can convert the formats AVI, MPG, MPEG, RM, RMVB, WMV, DAT into AVI video format via the provided video convert software.

| 1. | Run | the | "AVIConverter" | program. |
|----|-----|-----|----------------|----------|
|----|-----|-----|----------------|----------|

| AVIConverter     | 3.0                             |                                                     |                                                                |                                                    |                   |
|------------------|---------------------------------|-----------------------------------------------------|----------------------------------------------------------------|----------------------------------------------------|-------------------|
| Target File Path | Target File Name                | Progress                                            | Status                                                         | Resolution                                         | Qual              |
|                  |                                 |                                                     |                                                                |                                                    |                   |
|                  |                                 |                                                     |                                                                |                                                    |                   |
|                  |                                 |                                                     |                                                                |                                                    |                   |
|                  |                                 |                                                     |                                                                |                                                    |                   |
|                  |                                 |                                                     |                                                                |                                                    |                   |
|                  |                                 |                                                     |                                                                |                                                    |                   |
|                  |                                 |                                                     |                                                                |                                                    | - 1               |
|                  |                                 |                                                     |                                                                |                                                    | - 1               |
|                  |                                 |                                                     |                                                                |                                                    |                   |
|                  |                                 |                                                     |                                                                |                                                    |                   |
|                  |                                 |                                                     |                                                                |                                                    |                   |
|                  |                                 |                                                     |                                                                |                                                    |                   |
|                  |                                 |                                                     |                                                                |                                                    |                   |
|                  |                                 |                                                     |                                                                |                                                    |                   |
|                  |                                 |                                                     |                                                                |                                                    |                   |
|                  |                                 |                                                     |                                                                |                                                    |                   |
|                  | AWConverter<br>Target File Path | Avi/Converser 3:0 Target File Path Target File Name | Avlidonverter 30<br>Target File Path Target File Name Progress | A)VIGonuerter 3.0 Target File Name Progress Status | A)VISonverter 3.0 |

2. Click **Add** and select the input file. At this point, file name will not be changed except for the extension (.AVI). Information on both the Input and the Output file will be displayed in the window.

|                   | Conversion Setting      | ×                          |
|-------------------|-------------------------|----------------------------|
| Resolution:       | 320X240 ~               | <u>Help</u>                |
| Source File:      | C:\SkyWalker.wmv        |                            |
| Target File Path: | C:1                     |                            |
| Target File Name: | SkyWalker.avi           |                            |
| Setting:          | Quality: High           | Aspect Ratio: Full         |
| 🗖 Scope           | Begin from: 0 😂 h 🛛 😂 m | Time Duration: 🛛 📑 h 🔲 🖶 m |
| Save              |                         | Close                      |

3. To save the Output File with a different name, type in desired name at "Target File Name". Click **Save**, you can select other files. After finishing selecting, click **Close** to close this window.

4. Click **Convert Now** to convert entire file.

|                  |                  | AVIC             | onverter 3. | U      |            |         |              |       |
|------------------|------------------|------------------|-------------|--------|------------|---------|--------------|-------|
| Source File      | Target File Path | Target File Name | Progress    | Status | Resolution | Quality | Aspect Ratio | Starl |
| C:\SkyWalker.wmv | C:\              | SkyWalker.avi    |             | Ready  | 320X240    | High    | Full         |       |
|                  |                  |                  |             |        |            |         |              |       |
|                  |                  |                  |             |        |            |         |              |       |
|                  |                  |                  |             |        |            |         |              |       |
|                  |                  |                  |             |        |            |         |              |       |
|                  |                  |                  |             |        |            |         |              |       |
|                  |                  |                  |             |        |            |         |              |       |
|                  |                  |                  |             |        |            |         |              |       |
|                  |                  |                  |             |        |            |         |              |       |
|                  |                  |                  |             |        |            |         |              |       |
|                  |                  |                  |             |        |            |         |              |       |
|                  |                  |                  |             |        |            |         |              |       |
|                  |                  |                  |             |        |            |         |              |       |
|                  |                  |                  |             |        |            |         |              |       |
|                  |                  |                  |             |        |            |         |              | JU    |
| 1                |                  |                  |             |        |            |         |              |       |
| Add              | D                | el )             | Convert     | Now    |            | Stop    | Close        |       |
|                  |                  |                  |             |        |            |         |              |       |

5. After finishing the conversion (Progress = 100%, Status = Ok), click Close to exit.

|                  |                  | AVIC             | onverter 3. | U      |            |         |              |         |
|------------------|------------------|------------------|-------------|--------|------------|---------|--------------|---------|
| Source File      | Target File Path | Target File Name | Progress    | Status | Resolution | Quality | Aspect Ratio | Starl 合 |
| C:\SkyWalker.wmv | C:\              | SkyWalker.avi    | 100%        | Ok     | 320X240    | High    | Full         |         |
|                  |                  |                  |             |        |            |         |              |         |
|                  |                  |                  |             |        |            |         |              |         |
|                  |                  |                  |             |        |            |         |              |         |
|                  |                  |                  |             |        |            |         |              |         |
|                  |                  |                  |             |        |            |         |              |         |
|                  |                  |                  |             |        |            |         |              |         |
|                  |                  |                  |             |        |            |         |              |         |
|                  |                  |                  |             |        |            |         |              |         |
|                  |                  |                  |             |        |            |         |              |         |
|                  |                  |                  |             |        |            |         |              |         |
|                  |                  |                  |             |        |            |         |              |         |
|                  |                  |                  |             |        |            |         |              |         |
|                  |                  |                  |             |        |            |         |              |         |
|                  |                  |                  |             |        |            |         |              |         |
|                  |                  |                  |             |        |            |         |              | U       |
|                  |                  |                  |             |        |            |         |              | DD.     |
| bbA              |                  |                  | Convert     | Now    |            | Ston    | Close        |         |
| Huu              |                  |                  | Conver      |        |            | JCOP    | CIOSE        |         |

6. The successfully converted AVI video file can be played.

### Converting Image File (Windows Vista coming soon)

### Converting steps

Run the ACDSee program, select the image that you want to convert, and click "Tool"  $\rightarrow$  "Convert".

| ools <u>H</u> elp            |              |
|------------------------------|--------------|
| Slide show                   | Ctrl+S       |
| <u>S</u> lide show recursive | Ctrl+Shift+S |
| Find images                  | F3           |
| <u>C</u> onvert              | Ctrl+F       |
| Generate file listing        | Ctrl+G       |
| Set <u>W</u> allpaper        |              |
| She <u>l</u> l               |              |
| <u>R</u> ename series        | Ctrl+Shift+R |
| <u>K</u> odak DC200/210      |              |
| Options                      | Ctrl+0       |
| <u>R</u> egister             |              |

Select "JPG JPEG JFIF Format" and then click "Options".

| Format conversion                        | ? 🛛     |
|------------------------------------------|---------|
| <u>Select the desired output format:</u> |         |
| BMP Windows Bitmap                       |         |
| JPG JPEG JFIF Format                     |         |
| PCX ZSoft PC Paintbrush                  |         |
|                                          | Options |
| Overwrite <u>e</u> xisting: Ask          | ОК      |
| ☐ <u>R</u> emove/replace original        | Cancel  |

Deselect the options circled in red and then press  $\ensuremath{``}\ensuremath{\mathsf{OK}''}$  button to confirm.

| JPEG Options                         |                                                                      | ? 🛛               |
|--------------------------------------|----------------------------------------------------------------------|-------------------|
| Image quality<br>Best<br>compression |                                                                      | Best<br>quality   |
| Progressive                          | Component<br>sampling YUV1<br>man codes S <u>m</u> oothing 0 <u></u> | 22 (Default) 💌    |
| □ <u>S</u> ave these s               | ettings as the defaults OK Cancel                                    | <u>R</u> eset all |

# Digital Rights Management File (DRM9) Protection

This player supports DRM9 file protection (WMA), to play DRM9 protected files:

- 1. Download songs protected by DRM9 from relevant websites to your PC or notebook.
- 2. Open the downloaded files using Windows© Media Player. Follow the instructions from Windows© Media Player to play back the files.
- 3. Connect the player to PC or notebook by USB cable.
- 4. Copy the DRM9 protected songs to the player using Windows© Media Player. In Windows© Media Player use "Copy to CD or Device" to copy the files to the MP3 Player.
- 5. Playback files on player as described in this User Manual.

## Firmware Upgrade (Windows Vista coming soon)

The firmware of player can be upgraded by the upgrade tool in the enclosed CD.

### **Operations:**

- 1. Run the ConsumerSetup2.4.0.exe in the enclosed CD.
- 2. Click "Next" as per the promotion on the dialog box. In the "browsing" option of the fourth dialog box, select the "upgrade fool" folder of the enclosed CD, and click "OK" to confirm.

| 🥵 ConsumerUpdate - Inst | allShield Wizard 🛛 🔀                                                                                                    |
|-------------------------|----------------------------------------------------------------------------------------------------|
|                         | Resuming the InstallShield Wizard for<br>ConsumerUpdate                                                                    |
|                         | The InstallShield(R) Wizard will complete the installation of<br>ConsumerUpdate on your computer. To continue, click Next. |
| 2                       |                                                                                                    |
|                         | < Back Next > Cancel                                                                                                    |

- 3. Push the power switch to the OFF position, press and hold the POWER ON/OFF button  $\bullet$ , and then connect the player to the PC via USB cable.
- 4. The PC displays "rock USB Device", and asks to install the driver. (If the driver is installed, this progress is skipped.)
- 5. Run the "Firmware Update" program that you just installed in the START menu.

| Firmware    |  |      |
|-------------|--|------|
|             |  | Open |
| Update Info |  |      |
|             |  |      |
|             |  |      |
|             |  |      |
|             |  |      |
|             |  |      |
|             |  |      |

6. Click "Open" and select the firmware.

| 📱 Kefresh F | irnware2                            | . 8. 3                       |           |      | Ŀ      | . EX                   |
|-------------|-------------------------------------|------------------------------|-----------|------|--------|------------------------|
| Firmware    | Open                                |                              |           |      |        | ?×                     |
|             | Look je                             | E irm v                      | vare      | • 0+ | C & B. |                        |
| Update Inf  | My Recent<br>Documents<br>Desittap  | 20 Restative                 |           |      |        |                        |
|             | My Documents                        |                              |           |      |        |                        |
| Clear Info  | My Computer<br>My Network<br>Places | File game:<br>Files of type: | Test, the |      | •      | <u>Q</u> pen<br>Cancel |

7. Click "Start" to upgrade.

| Firmears  SOOKASSEGA_SDE_Ver1.9_070821/76100/build/8100_slc_jvd rfw Open  Update Info  Finding BOCK USB device Instialing BOCK USB device USB device is rebooting, waiting Bo Incok USB device Ro Incok USB device                                 | Refresh Firmware2.8.3                                      |      |
|----------------------------------------------------------------------------------------------------|------------------------------------------------------------|------|
| SOONENEERSON, SDE Verl 9_0708211981001buil246100_mlc_jvd rfv Open<br>Updata Info<br>Finding BOCK USB device<br>Initialing BOCK USB device<br>USB device is reboting, resting<br>Foundlack USB device<br>Ro. Hock USB device<br>Ro. Hock USB device | Firmware                                                   |      |
| Update Info                                                                                                    | 808\RK2608A_SDK_Ver1.9_070621\P6100\build\6100_mlc_jwd.rfw | Open |
| Finding BOCK USB device<br>Initialring BOCK USB device<br>USB device is rebooting, waiting<br>FoundBock USB device firmware systing<br>FoundBock USB deviceFirmware systing_ reccessful.                                                           | Update Info                                                |      |
| Initialring BOCK USB device<br>USB device is reboting, waiting<br>FoundRock USB device firmware, waiting<br>Rowlingthe USB metric firmware updating redecessful.                                                                                   | Finding ROCK USB device                                    | ^    |
| Fonda Acce up deitos<br>No Ibock USB mydaing finnware, waiting<br>Ro-Ibock USB devrectrinnware uplating successful.                                                                                                    | USB device is rebooting, waiting                           |      |
|                                                                                                    | No. 1Rock USB updating firmware, waiting                   | _    |
|                                                                                                    | No iNCE OSD deviceriinware updating succession.            |      |
|                                                                                                    |                                                            |      |
|                                                                                                    |                                                            |      |
|                                                                                                    |                                                            |      |
| Clear Info Update Exit                                                                                                    | Clear Info Update                                          | Exit |

8. Disconnect the player and the PC after upgrading.

# Troubleshooting

#### 1. Failure to start/No response on buttons/Player freezes

- Check if the POWER SWITCH is on the position of "ON", and check the power of battery;
- Push the power switch to the direction of OFF and push it to ON again. Press POWER ON/OFF button  $\bullet$  to turn on the player.
- If it still fails to start after charge, please contact our customer service center.

#### 2 No voice in the earphone

- Please check the volume is 0 or not;
- Please check the connection of the earphone.

#### 3. Serious noise

- Please check whether the pin of the earphone is dirty or not, as the disorders could cause noise.
- Please check whether the music file is broken or not. You could try to play another music file. If the file is damaged, it could cause serious noise or pause.

#### 4. Display clobber on the screen

 Please check whether the language is properly selected or not, and please enter Setting \System \Language to set the language.

#### 5. Download file failure

- Be sure the connection between computer and player is properly arranged;
- Check whether the memory is used up or not;
- Check whether the USB cable is broken or not.

#### 6. Do not support WMA format music

 The player does not support WMA format music files which bit rate lower than 64kbps.

# **Technical Specifications**

| Item                          | Specification                                                                                           |
|-------------------------------|----------------------------------------------------------------------------------------------------|
| Capacity                      | The MP-540 is available with several different capacities. Please refer to the values on the packaging. |
| Battery Type                  | Rechargeable Lithium Battery                                                                            |
| Battery Life                  | Up to 10 hours                                                                                          |
| LCD Display                   | 2.8-inch TFT screen, Touch screen                                                                       |
| Video Format                  | AVI (XviD/DivX)                                                                                         |
| Audio Format                  | MP3, WMA, DRM-WMA, DRM9                                                                                 |
| Photo Format                  | JPEG                                                                                                    |
| USB Port                      | USB2.0                                                                                                  |
| Operating Temperature         | 0°C+55°C                                                                                                |
| Storage Temperature           | -20°C+55°C                                                                                              |
| Operational Relative Humidity | 20% ~ 90% (40°C)                                                                                        |
| Storage Relative Humidity     | 20% ~ 93% (40°C)                                                                                        |
| Dimensions                    | 92mm x 53mm x 11mm                                                                                      |
| Weight                        | 84,2g                                                                                                   |

|       | Serial Number                       |         | se              |                  | aser.<br>the warranty, Payment of shipping and insurance charge<br>es contact the local authorized distributor for this product<br>cityour TEAC facility at the address indicated below.<br>TEAC facility at the address indicated below.<br>TEAC restores the right to refuse the guarantee<br>order of purchases<br>to your averse static to grants to fill out the warranty<br>oddor J. TEAC resones the right to refuse the guarantee<br>understanding of this terms.<br>TEAC resones the right to refuse the guarantee<br>advances of the product or parts of it to the nearest<br>of the product of the product or parts of the order<br>advances of the product of the product or parts of the order<br>advances and the proparities<br>advances and the product of the product and the<br>of their authorization (see also RIM form)!<br>advances TEAC is not liable for any damage to any find o forther and/<br>the indicative and canages to any find o software and/<br>there indications. Consequential, or otherwise.<br>there indicated a consequential, or otherwise.                                                                                                    |
|-------|-------------------------------------|---------|-----------------|------------------|----------------------------------------------------------------------------------------------------|
| RANTY | Model                               |         | Date of purchas |                  | <ul> <li>Who May Enforce the Warranty<br/>This warranty may be enforced only by the original retail purch<br/>We will para We Will para Perform<br/>We will para all labor and material expanses for items covered by<br/>is discussed in the next section of this warranty.</li> <li>How You Can Gar &amp; Warranty Service<br/>How You Can Gar &amp; Warranty Service<br/>How You Can Gar &amp; Warranty Service<br/>How You Can Gar &amp; Warranty Service<br/>How You Can Gar &amp; Warranty Service<br/>How You Can Gar &amp; Warranty Service<br/>How You Can Gar &amp; Warranty Service<br/>How You Can Gar &amp; Warranty Service<br/>How You Can Gar Can Charleng the warranty pride<br/>Hyou are unable to locate such a distribution, please contained<br/>the must be shipped freght and insurance prepaid to such<br/>certificate correctly (do not long the serial number diffi-<br/>tiene must be shipped freght and insurance prepaid to such<br/>certificates correctly (do not long the serial number of<br/>authorized service station, the return freght and insurance<br/>Prepased to not return Your unit to the TEAC factory wit<br/>Unless considered unerdinceable or nulawit under the applit<br/>Unless considered unerdinceable or nulawit under the applit<br/>or any yourd or real nulawit or real nulawed service<br/>or any yourd or real nulawit or real nulawed services future<br/>of the anticular purposes, protein are excluded.</li> <li>All impled warrantes or conditions, unthorized services<br/>or any your nula or an and under Services.</li> </ul>                                                                                                    |
|       | - aureu<br>Anwor, suamo<br>Player.c | Address | Dealer's name   | Dealer's address | Aramy Period Warm Procession and the date of purchase and or the original relation burden and originating the following terms this TEAC Europe Grabh. Interine and or flat or and materials by the authorized TEAC service stations. The According to the following terms this TEAC product will be repaired or purchased service stations. The According to the following terms this TEAC product will be repaired or their authorized service stations. The authorized TEAC service stations. The authorized teAC service stations. The authorized teAC service stations and or their authorized service stations may decide whether the defective product will be repaired or present as a whole or partition their authorized service stations may decide whether the defective product will be repaired or present as a whole or partition. The text of the authorized teAC service stations the authorized teAC service stations. The authorized TEAC service stations the authorized service stations and decide whether the defective product will be repaired or present as a whole or partition swarrang to northor service stations. TEAC defects and the text of the text of tex of text of text of text of text of text of text of tex of t |

Downloaded from M

65205 Wiesbaden-Erbenheim

Germany

TEAC Europe GmbH, DSPD: Bahnstraße 12, 65205 Wiesbaden-Erbenheim, Germany Internet: www.teac.de